チケット予約・支払・発券 フローチャート

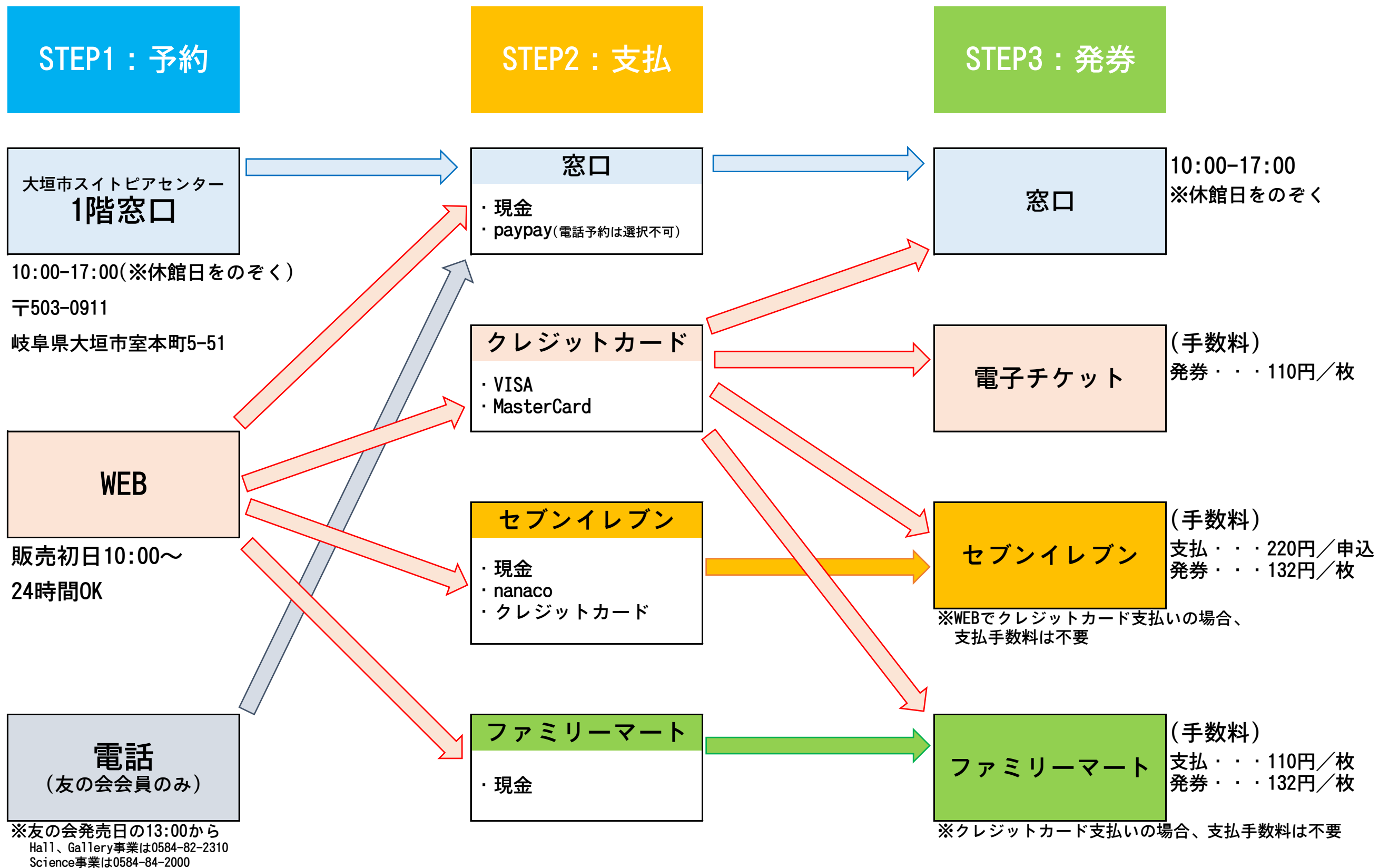